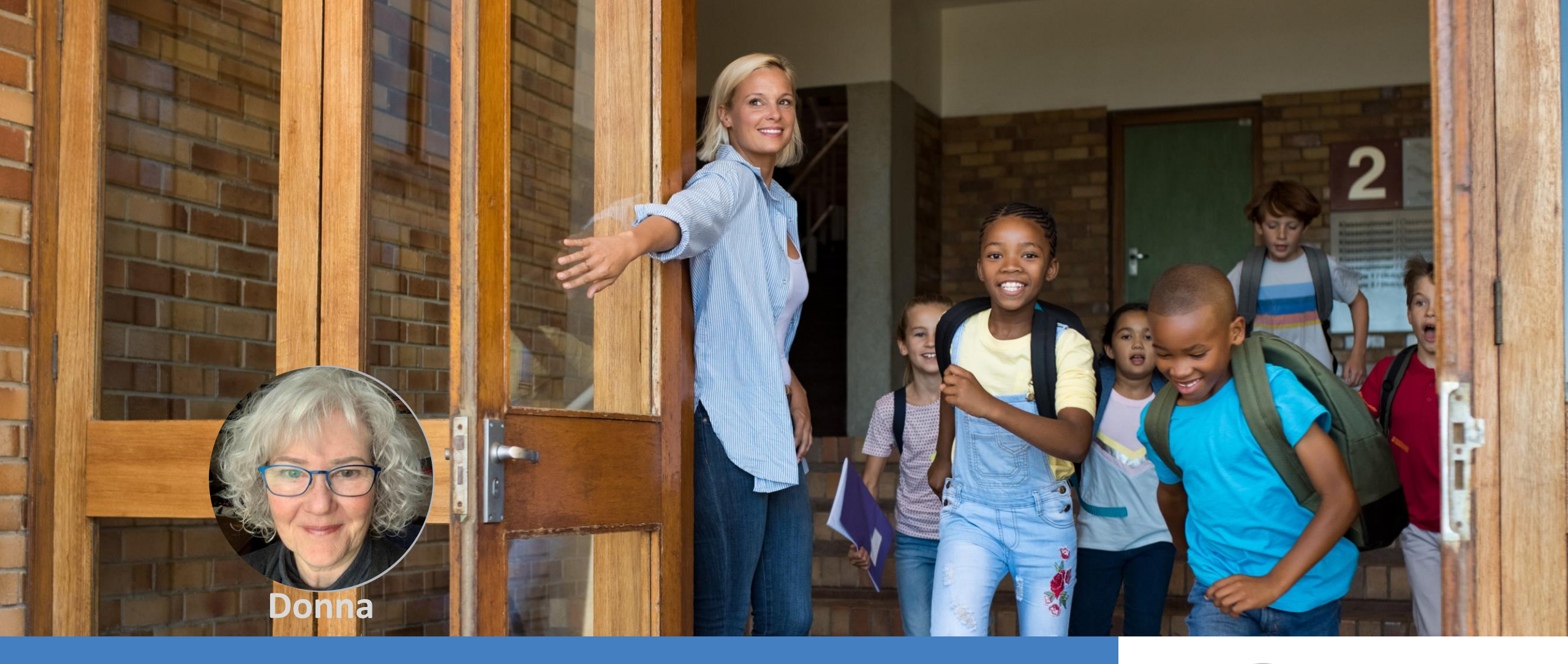

#### **Understanding the Adoption Report**

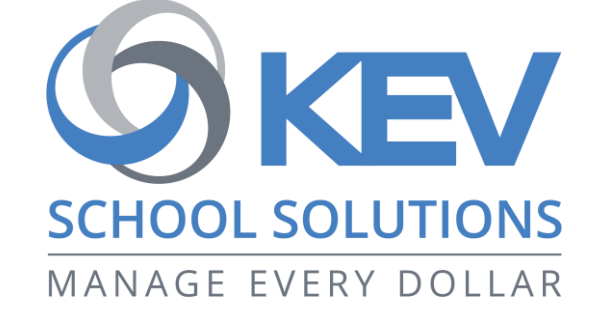

## Who Is Registered

#### Do you know how to verify the number of parents registered at your school?

| n menu 👻 📔 items 👻 📔 | STUDENT ATTACHM      | ENTS GROUP MANAGEMENT | REPORTS 👻 |
|----------------------|----------------------|-----------------------|-----------|
| Adoption Repor       | ts                   |                       |           |
| Cabaal Dapart        |                      |                       |           |
| School Report        |                      |                       |           |
| Homeroom Report      | the dropdownlist.: * | School Type           | D 1 1     |
| Registration Report  | <b>•</b>             | Elementary            | 2/1/20    |
|                      |                      | High School           | 2/1/20    |

- Select the Reports tab from the View Items window
- Choose Adoption Report
- There are three reports available to you:
  - School Report provides an overall percentage for the school
  - Homeroom Report indicates the classroom enrollment and how many are registered within that homeroom
  - Registration Report provides information as to which student is or is not registered, depending on the filter selected

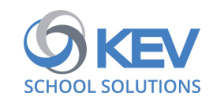

## Who Is Registered

#### **Registration Report**

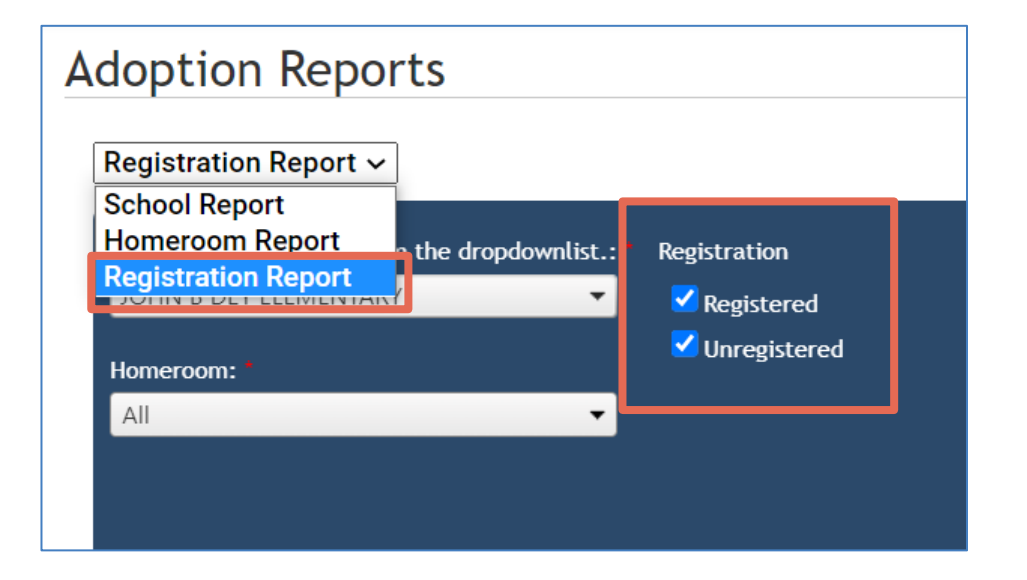

- Upon selection of the Registration Report, the Registration will default to both
   Registered and Unregistered as selected
- If the district and school has just started encouraging parent registration, view the School Report first to determine the percentage of registered

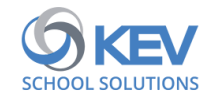

## Who Is Registered

#### **Registration Report**

| Adoption Reports          Registration Report ~         School Report         Homeroom Report         Registration Report | Registration                                         |
|----------------------------------------------------------------------------------------------------|------------------------------------------------------|
| Homeroom:                                                                                                    | <ul> <li>Registered</li> <li>Unregistered</li> </ul> |
|                                                                                                    |                                                      |

#### TIP:

- If the registered percentage is below 50%, you may wish to *uncheck* the **Unregistered** checkbox
  - the system will display all those registered
  - the report can be exported for ease to view and sort

4

 As registration is promoted and continues, eventually the registered percentage will increase, and you may then decide to just view the unregistered

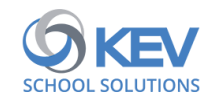

#### How to Export the Report

|                                                  |                         |                   |                    |                         | GENERATE |
|--------------------------------------------------|-------------------------|-------------------|--------------------|-------------------------|----------|
|                                                  |                         |                   |                    |                         |          |
| G O K K 1 of 22                                  | Export to the selected  | d format 🗸 Export | S 🖭 🖨              |                         |          |
|                                                  |                         |                   |                    |                         |          |
| School Name: JOHN B DEY ELEMENTARY               | Registered              | l Students Re     | port - School      | l Cash Catalogue        |          |
| Homeroom: All                                    | Registrat               | tion Date Range - | Online Paym        | ient Date Range -       |          |
|                                                  |                         | 09/01/2021 - 08/2 | 24/2022            | 09/01/2021 - 08/24/2022 |          |
| <u>Last Name</u> <u>First Name</u> <u>Number</u> | <u>Grade Homeroom I</u> | tems Purchased La | ast Payment Date   | Registered On           |          |
| Cantrell Remi 462498                             | 01                      | 2 4/              | 19/2022 8:05:31 AM | 10/25/2021 5:44:38 PM   |          |

- Select the report filters
- Generate
- From the field that defaults to "Export to the selected format", select the preferred format

TIP:

- PDF is a static format
- CSV will provide the opportunity to sort and filter

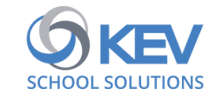

## Who Is Registered & Paying Online

| Adoption Reports           Registration Report ~           School Report           Homeroom Report | • * Renistration                                                                              |                                                                                           |
|----------------------------------------------------------------------------------------------------|-----------------------------------------------------------------------------------------------|-------------------------------------------------------------------------------------------|
| Homeroom:                                                                                          | <ul> <li>✓ Registered</li> <li>✓ Unregistered</li> </ul>                                      | Registration Date       Start:     9/1/2021       End:     8/24/2022       Online Payment |
|                                                                                                    |                                                                                               | Start: 9/1/2021 IIII<br>End: 8/24/2022 IIII                                               |
| School Name: JOHN B DEY ELEMENTARY                                                                 | Export to the selected format  Export  Export  Registered Students Report                     | School Cash Catalogue                                                                     |
| Last Name First Name Number 9                                                                      | Registration Date Range -<br>09/01/2021 - 08/24/202<br>Grade Homeroom Items Purchased Last Pa | 2 09/01/2021 - 08/24/2022  yment Date Registered On                                       |

- Select the checkmark beside Online Payment
- Review and possibly revise the start and end dates
- The Registration Report will display:

- Items Purchased
- Last Payment Date
- Registered On Date

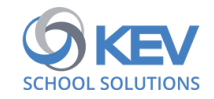

# Parent Awareness

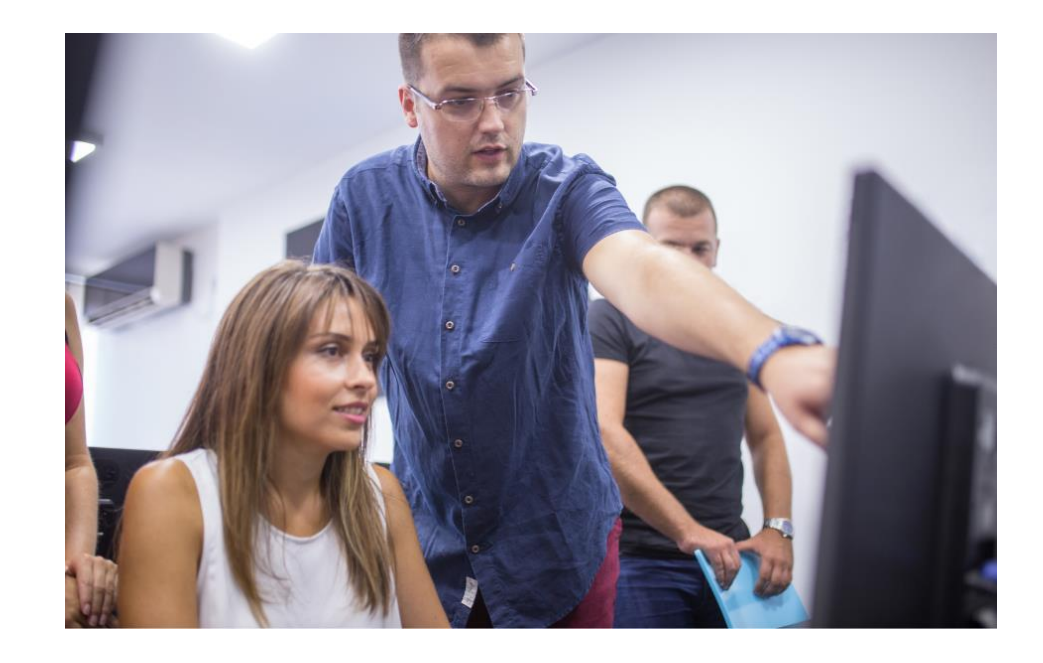

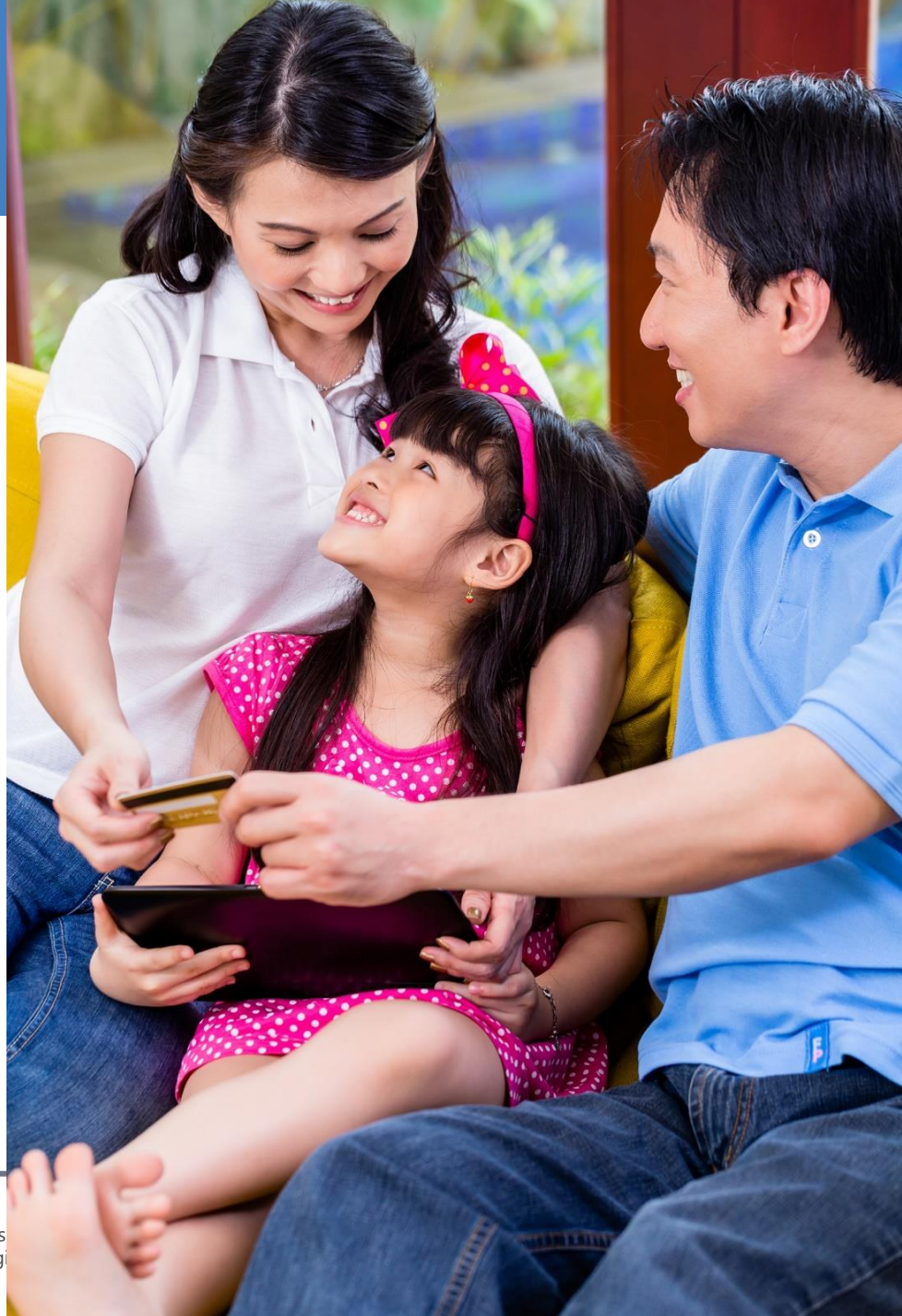

# NOW IS THE TIME TO BUILD ON THIS SUCCESS CONTINUING TO SPREAD THE WORD

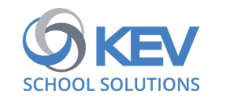

## **Benefits To Parents/Guardians**

- Parents/guardians want to be "in the know" about activities & school fees
- Registering with SchoolCash Online provides parents/guardians:
  - An online payment opportunity
  - Added communication venue
  - Can previous online payments through history
  - Able to print own receipts

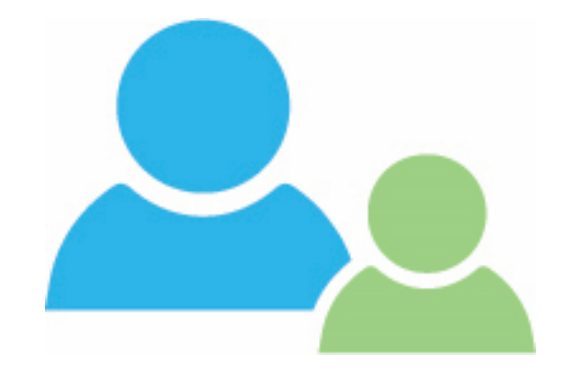

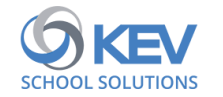

#### SUCCESS IS BUILT WHEN SCHOOLS

- Create a culture of contactless payments
- Communicate that paying fees online using SchoolCash Online is the preferred payment method
- Add registration information to anything being sent home for start of school

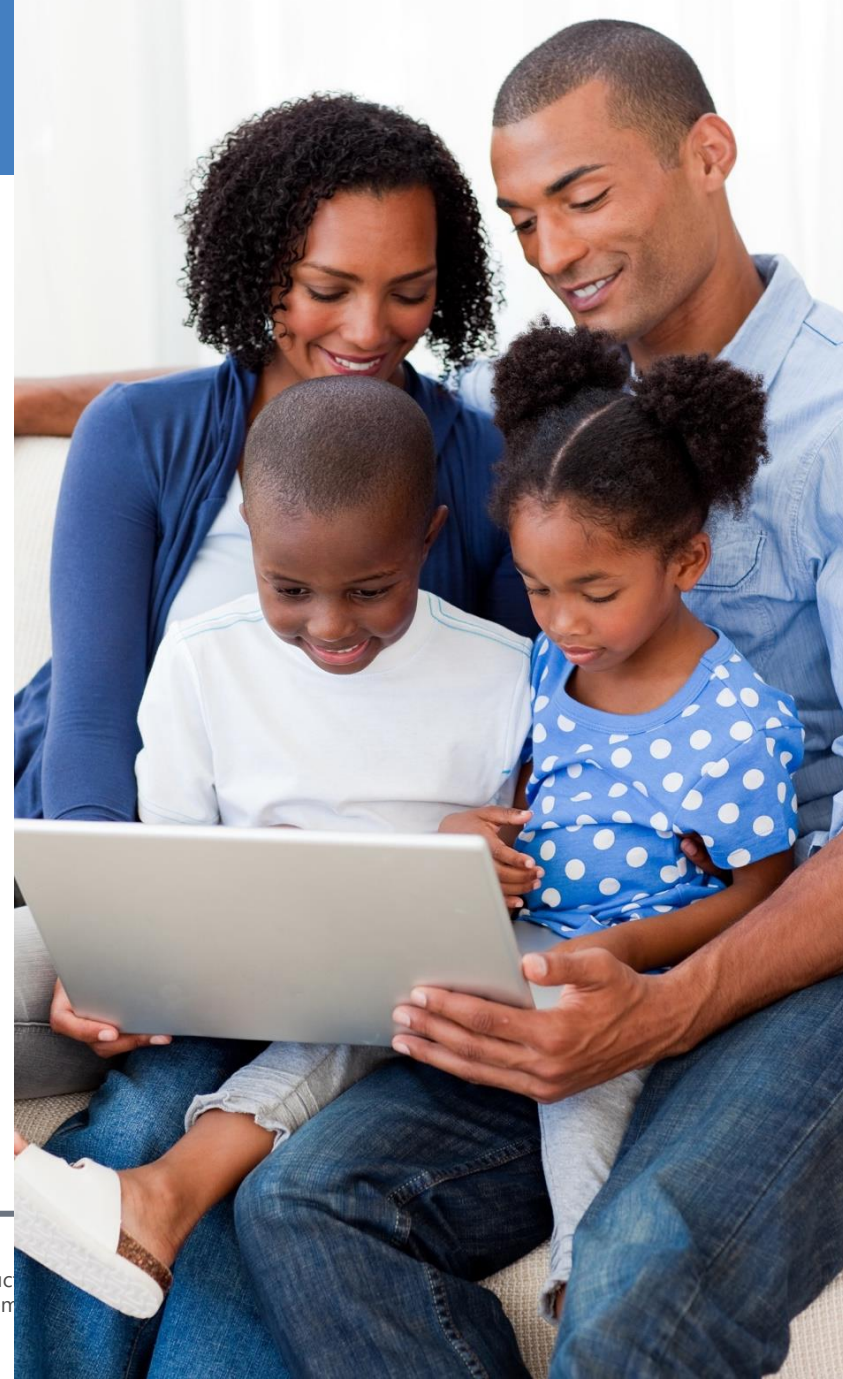

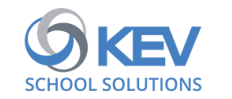

#### Ways to Engage Parents

- Ensure SchoolCash IS on your school's website
- Add 'How to Register' QR codes to all posted and distributed information
- This QR code takes you to the actual district SchoolCash Online site
   Let's try this!

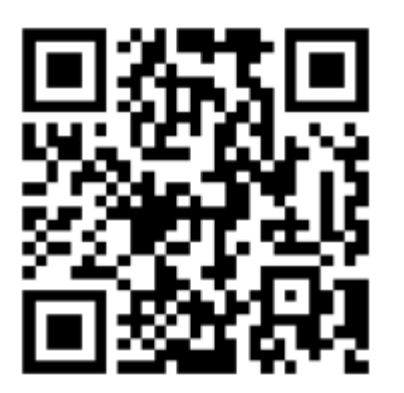

11

- Add this QR code to any material going home, the school's social media posts
- Once the information is on your school's website, create your own to direct parents to your school's website, where they can find information on the SchoolCash Online payment solution

https://www.kevclientsuccess.com/qrcode

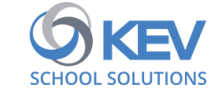